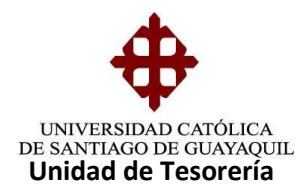

## INSTRUCTIVO CUSTODIA CHEQUES DE PAGOS

Los cheques llegan de contabilidad por grupos y se verifica que estén completos como indica la hoja adjunta al grupo de cheques.

Se verifica que los datos del cheque y del comprobante de egreso sean correctos

Se procede a poner el sello de **CANCELADO** a toda la documentación adjunta, y a los cheques el sello de **NO A LA ORDEN.** 

- Menor de \$5,000.00 Firmas autorizadas
- Mayor a \$5,000.00 Firma del Rector
- Entrar al Sistema (SIU) módulo de Tesorería seleccionamos el menú
   Pagos Cheques Custodia de cheques

| KION PAGOS CONSULTAS SA | LIR Window                                                                                                    |  |
|-------------------------|----------------------------------------------------------------------------------------------------|--|
|                         |                                                                                                    |  |
|                         | STODIA DE CHEQUES                                                                                                    |  |
| NOTAS DE CREDITO + FN   | REGA DE CHEQUES                                                                                                    |  |
| S.I.U SISTERIA          | I III III III III                                                                                                    |  |
|                         |                                                                                                    |  |
|                         |                                                                                                    |  |
| IMPRESA                 |                                                                                                    |  |
| JCSG                    |                                                                                                    |  |
| Mônu o                  |                                                                                                    |  |
| PAGOS                   |                                                                                                    |  |
|                         |                                                                                                    |  |
| FECHA                   |                                                                                                    |  |
| 15-MAY -2014            |                                                                                                    |  |
| JSUARIO                 |                                                                                                    |  |
| MIGUEL.ALVARIO          |                                                                                                    |  |
| D SESION                |                                                                                                    |  |
| 10882054                |                                                                                                    |  |
|                         |                                                                                                    |  |
|                         |                                                                                                    |  |
|                         |                                                                                                    |  |
|                         | A CONTRACTOR OF A CONTRACTOR OF |  |
|                         |                                                                                                    |  |
| DDE DEL DENEELCIADIO    |                                                                                                    |  |

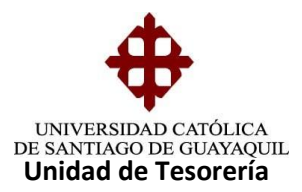

2.- Una vez que accedemos a la pantalla de custodia de cheques PAGDA18F en la casilla **Periodo** digitamos el periodo actual (16) damos enter, en la casilla de **Boletín** digitamos el número de comprobante de egreso damos enter, y aparecerá el beneficiario.

Sólo se llenan los campos de Periodo y Boletín

|            | CATÓLIO | CA DE SA   | NTIA     | GO DE GUAYAQU   | ЛГ        |                | CUSTO     | DIA | DE CHEQ | UES - PAGE | A18F       | 5  |
|------------|---------|------------|----------|-----------------|-----------|----------------|-----------|-----|---------|------------|------------|----|
|            | – Parám | etros de ( | Cons     | sulta           |           |                |           |     |         |            |            |    |
|            | Perso   | ona        | AL       | UMNOS -         | •         | +              |           |     |         |            |            |    |
|            | Perio   | do         | 16       | + PERIODO       | CONTABL   | E 2017         |           |     |         |            |            |    |
| OPCIONES   | Boleti  | ín         | 334      | 4200            | +         | Estado         |           |     |         | -          |            |    |
| 🚽 Grabar   | Custod  | lia de Che | aue      | s               |           |                |           |     |         |            |            |    |
| Imprimir   | Cust.   | Estado     | <u> </u> | Identificación  |           | Beneficiar     | 0         |     | Boletin | # Cheque   | Valor      |    |
| Calla      |         | ENVIAD.    | . –      | 0992934530001   | PUBLI-MA  | RCA PUBLIC     | IDAD MAR  |     | 334200  | 104853     | 4,837.78   | 1  |
| Salir      |         |            | ~        |                 |           |                |           |     |         |            |            |    |
| Consultar  |         |            |          |                 |           |                |           |     |         |            |            |    |
| Eiecutar   |         |            |          |                 | Į         |                |           |     |         | <u> </u>   |            |    |
| , Ljecara  |         |            | _        |                 |           |                |           |     |         |            |            | 12 |
| 🖉 Cancelar |         |            |          |                 |           |                |           |     |         |            |            | ÷. |
| Agregar    |         |            |          |                 |           |                |           |     |         |            |            | ŧ. |
|            |         |            | Ţ        |                 |           |                |           |     |         | i —        |            | ÷. |
| Eliminar   | Ξ.      |            |          |                 |           |                |           | ]   |         | i          |            |    |
| Limpiar    | <u></u> | onto #     |          | 31230724.04     |           |                |           |     | Eacha   | Emición    | 17 07 2017 |    |
|            | - Cu    | titución   |          |                 | NCUA      |                |           |     | Fecha   | Entrano    | 17-07-2017 |    |
| Valores    | ins     | Sulucion   |          | BANCO DEL PICHI |           |                |           |     | Fecha   | Entrega    | INADACO    |    |
| Sesión     | MO      | uvo Pago   |          | PAGO POR ELAB   | URACIÓN I | DE VINIL - DIS | ENO DE VI | ML  | FACULTA |            | INAPAGU (  |    |
| Manual     | ОЬ      | servación  | l        |                 |           |                |           |     |         |            |            |    |
| Ivianuai   |         |            |          |                 |           |                |           |     |         |            |            |    |

1. Para cambiar de estado a CUSTODIA seleccionamos el recuadro que dice **Cust.** Y procedemos a dar clip en grabar

| 🔯 UNIVERSIDAE | O CATÓLICA DE SA | NTIAGO DE GUAYAC | QUIL       |                | CUSTODIA     | DE CHEQ  | UES - PAGE | 0A18F      |
|---------------|------------------|------------------|------------|----------------|--------------|----------|------------|------------|
|               | Parámetros de    | Consulta         |            |                |              |          |            |            |
|               | Persona          | ALUMNOS          | -          | +              |              |          |            |            |
| OPCIONES      | Periodo          | 16 V PERIOE      | O CONTABL  | E 2017         |              |          |            |            |
| Grabar        | Boletín          | 334200           | +          | Estado         |              |          | -          |            |
| Grabar        | Custodia de Che  | eques            |            |                |              | -        |            |            |
| Imprimir 👔    | Cust. Estad      | o Identificación |            | Beneficiari    | 0            | Boletin  | # Cheque   | Valor      |
| Calir Salir   | . ENVIAD.        | 099293453000     | 1 PUBLI-MA | RCA PUBLIC     | IDAD MARI    | 334200   | 104853     | 4,837.78   |
| Jain          |                  |                  |            |                |              |          | <u> </u>   |            |
| Consultar     |                  |                  |            |                |              |          |            |            |
| Co Ejecutar   |                  |                  |            |                |              |          |            |            |
|               |                  |                  |            |                |              |          |            |            |
| Cancelar      |                  |                  |            |                |              |          | i —        |            |
| - Agregar     |                  |                  | i          |                | ]            |          |            |            |
|               |                  |                  |            |                | ]            |          |            |            |
| A Eliminar    |                  | -                |            |                | ]            |          |            |            |
| 🥖 Limpiar     | Cuenta #:        | 31230724-04      |            |                |              | Fecha    | Emisión    | 17-07-2017 |
| Valores       | Institución      | BANCO DEL PIC    | HINCHA     |                |              | Fecha    | Entrega    |            |
| vulores       | Motivo Pago      | PAGO POR ELA     | BORACIÓN I | DE VINIL - DIS | EÑO DE VINIL | /FACULTA |            | INAPAGO (  |
| Sesión        | Observación      |                  |            |                |              |          |            |            |
| Manual        | Observacion      |                  |            |                |              |          |            |            |

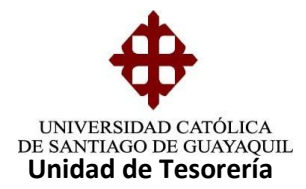

Aparecerá esta pantalla, damos enter y se cambiará el estado a CUSTODIA.

|             |                  |                   |                               | OUIOTODIA      |           |            |             |
|-------------|------------------|-------------------|-------------------------------|----------------|-----------|------------|-------------|
| INIVERSIDAL | - Parámetros de  |                   |                               | CUSTODIAI      | JE CHEQU  | PES - PAGL | DATSE D     |
|             | Persona          |                   | +                             |                |           |            |             |
|             | Periodo          | 16 + PERIODO CO   | DNTABLE 2017                  |                |           |            |             |
| OPCIONES    | Boletín          | 334200            | Estado                        |                |           | -          |             |
| Grabar      | - Custodia de Ch | eques             |                               |                |           |            |             |
| Imprimir    | Cust. Estad      | lo Identificación | Beneficiario                  |                | Boletin ] | # Cheque   | Valor 🗠     |
| Calla       | ENVIAD           | 0992934530001 PL  | JBLI-MARCA PUBLICID           | AD MARI        | 334200    | 104853     | 4,837.78    |
| Sam         |                  | Mensaje           | ***************************** |                | ~         |            |             |
| Consultar   |                  |                   |                               |                |           |            |             |
| Ejecutar    |                  | Transa            | accion se Completo Sa         | tisfactoriamer | nte       |            |             |
|             |                  |                   |                               |                |           | Î          |             |
| Cancelar    |                  |                   |                               |                |           | j[         |             |
| a Agregar   |                  | Aceptar           | Qancelar )                    | Ayuda          |           | ][         |             |
| Eliminar    |                  |                   |                               |                |           | ļ          |             |
|             |                  |                   |                               |                |           |            |             |
| Limpiar     | Cuenta #:        | 31230724-04       |                               |                | Fecha     | Emisión    | 17-07-2017  |
| Valores     | Institución      | BANCO DEL PICHINC | на                            |                | Fecha     | Entrega    |             |
| Soción      | Motivo Page      | PAGO POR ELABOR   | ACIÓN DE VINIL - DISE         | ño de vinil /  | FACULTAE  | DE MEDIC   | INAPAGO (   |
| Sesion      | Observació       | n                 |                               |                |           |            | · · · · · · |
| Manual      |                  |                   |                               |                |           |            |             |

|             |                   |                  |                        | 011070014    | 25.01150 |                                       |            |              |
|-------------|-------------------|------------------|------------------------|--------------|----------|---------------------------------------|------------|--------------|
| JNIVERSIDAL | - Darámetros de C | MIAGO DE GUAYAQU |                        | CUSTODIA     | DE CHEQ  | UES - PAGE                            | DA18F      | - <b>C</b> ' |
|             | Persona           |                  |                        | 1            |          |                                       |            |              |
|             | Periodo           |                  | CONTABLE 2017          |              |          |                                       |            |              |
| OPCIONES    | Periodo           |                  |                        |              |          |                                       |            |              |
| Grabar      | Boleun            | [334200          | Estado                 |              |          | × 1                                   |            |              |
| Limprimir   | Custodia de Che   | ques             | l Ronoficiar           |              | Rolotin  | # Choquo                              | Valor      |              |
| ្នាយទាំពារព | CUSTO             | 0992934530001    | PUBLEMARCA PUBLIC      | DAD MARI     | 334200   | 104853                                | 4.837.78   |              |
| Salir       |                   |                  |                        |              |          | i i i i i i i i i i i i i i i i i i i | .,         |              |
| Consultar   |                   | -                |                        |              |          |                                       |            |              |
| Consultar   |                   |                  |                        |              |          |                                       | )          | 1 - 2 - 1    |
| Ejecutar    |                   |                  |                        | )            |          |                                       | ]          |              |
| Cancelar    |                   |                  |                        |              |          |                                       | ]          |              |
| conceion    |                   | ~                |                        |              |          |                                       |            |              |
| ⇒ Agregar   |                   |                  |                        |              |          |                                       |            |              |
| Eliminar    |                   |                  |                        |              |          | L                                     |            |              |
|             |                   |                  | 1                      |              |          |                                       |            | J            |
| Limpiar     | Cuenta #:         | 31230724-04      |                        |              | Fecha    | Emisión                               | 17-07-2017 |              |
| Valores     | Institución       | BANCO DEL PICH   | INCHA                  |              | Fecha    | Entrega                               |            |              |
| Carifa      | Motivo Pago       | PAGO POR ELAB    | ORACIÓN DE VINIL - DIS | EÑO DE VINIL | /FACULTA | D DE MEDIC                            | INAPAGO (  |              |
| Sesion      | Observación       |                  |                        |              |          |                                       |            |              |
| Manual      |                   |                  |                        |              |          |                                       |            |              |
|             | (                 |                  |                        |              |          |                                       |            |              |

- 3. Luego todos los cheques con su respectiva documentación pasan a la Jefe de Tesorería para su visto bueno y su firma si tuviera ella que firmar y luego pasan para la firma y visto bueno del Director(a) de Financiero caso contrario pasan a la firma del Rector si fuera el caso de acuerdo al valor que tenga el cheque.
- 4. Luego regresan los cheques nuevamente a Tesorería con sus respectivas firmas y permanecen en custodia.

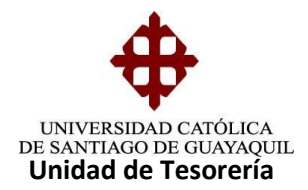

5. Una vez que regresan los cheques con el estado de custodia del Departamento de Financiero respectivamente firmados se procede a cambiar el estado del cheque en este caso de custodia a listo como se muestra en ejemplo.

| No NIVERGID      | AD CATOLICA DE S | ANTIAGO DE | GUAYAQUIL  |          |              | CUSTODIA | A DE CHEQ | UES - PAGL | DA18F      |    |
|------------------|------------------|------------|------------|----------|--------------|----------|-----------|------------|------------|----|
|                  | Persona          | ALUMNOS    | -          |          | •            |          |           |            |            |    |
| OPCIONES         | Periodo          | 16 🕴       | PERIODO CO | ONTABLE  | 2017         |          |           |            |            |    |
| Grahar           | Boletín          | 334250     |            | +        | Estado       |          |           | *          |            |    |
| Grabai           | - Custodia de Ch | eques      |            |          |              |          |           |            |            |    |
| 🔛 Imprimir       | Cust Esta        | lo Identii | icación    |          | Beneficiario |          | Boletin   | # Cheque   | Valor      |    |
| Salir            |                  | 9090666    | 2275001 VI | ELASQUE  | Z PEZO MARIA | ELOIS/   | 334250    | 104914     | 700.00     | 4  |
|                  |                  |            |            |          |              |          |           |            |            | 4  |
| Consulta         |                  |            |            |          |              |          |           |            |            | 1. |
| Colored Ejecutar |                  |            |            |          |              |          |           |            |            | 1  |
| Cancelar         |                  |            |            |          |              |          |           |            |            |    |
| Cancelar         |                  |            |            |          |              |          |           |            |            |    |
| - Agregar        |                  |            |            |          |              |          |           |            |            | 4  |
| 🔀 Eliminar       |                  |            |            |          |              |          |           |            |            |    |
| 🥢 Limpiar        | Cuenta #:        | 3423072    | 4.04       |          |              |          | Eachr     | Emición    | 19 07 2017 |    |
|                  | Institución      | BANCO      |            | ца       |              |          | Fecha     | Entropo    | 18-07-2017 | 1  |
| Valores          | Motivo Pag       |            | RA DE FOND | O DE CAJ |              | GASTOS   |           |            | RALAFJEC   | i  |
| 📥 Sesión         | Observació       |            |            | O DE CHO |              |          |           | OT DENTIN  |            | í  |
| Manual           |                  |            |            |          |              |          |           |            |            | 1  |

Se procede a dar clic en el botón de listo para poder cambiar al estado

|           | <ul> <li>Parámetros de</li> </ul> | Consulta                |                    | INCONDE C  |           | NODNOOI   | L          |
|-----------|-----------------------------------|-------------------------|--------------------|------------|-----------|-----------|------------|
|           | Beneficiario                      |                         | •                  |            |           |           |            |
|           | Periodo                           |                         |                    |            |           |           |            |
| OPCIONES  | Deletie                           | 224050                  | L Catada           |            |           |           |            |
| Grabar    | Boleun                            | [334250                 | Estado             |            |           |           |            |
| Imprimir  | Cambio de Esta                    | ado de Cheques (Listo o | entregado)         |            |           |           |            |
|           | E. L. Esta                        | do Identificación       | Beneficiari        | 0          | Boletin   | # Cheque  | Valc       |
| Salir     |                                   | 0906662275001           | VELASQUEZ PEZO MA  | RIA ELOIS/ | 334250    | 104914    | 7          |
| Consultar |                                   |                         |                    |            |           |           |            |
| consultar |                                   |                         |                    |            |           |           |            |
| Ejecutar  |                                   |                         |                    |            |           |           |            |
| Cancelar  |                                   |                         |                    |            |           |           |            |
|           |                                   |                         |                    |            |           |           |            |
| ■ Agregar |                                   |                         |                    |            |           |           |            |
| Eliminar  |                                   |                         |                    |            |           |           |            |
| Linutar   | (1                                |                         | л<br>              |            |           |           |            |
| Limpiar   |                                   | a 4 a a a a a           |                    |            |           |           | 10.07.0017 |
| Valores   | Cuenta #:                         | 31230724-04             |                    |            | Fecha     | mision (  | 18-07-2017 |
| Coción    | Institucion                       | BANCO DEL PICHINCH      | 1A                 |            | Fecha E   | ntrega    |            |
| Sesion    | Motivo Pago                       | APERTURA DE FONDO       | DE CAJA CHICA PARA | GASTOS QUI | SE EFECTU | EN PARA L | A EJECU    |
| Manual    | Observación                       |                         |                    |            |           |           |            |
|           |                                   |                         |                    |            |           |           |            |

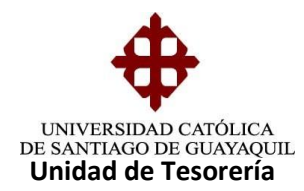

Luego de poner la opción grabar, en el estado de listo reflejará un mensaje que dice transacción se completó satisfactoriamente.

| UNIVERSIDAD |                                    |                           |                  |                         |                    |            |
|-------------|------------------------------------|---------------------------|------------------|-------------------------|--------------------|------------|
|             | <ul> <li>Parámetros de</li> </ul>  | Consulta                  |                  |                         |                    |            |
|             | Beneficiario                       | •                         |                  |                         |                    |            |
| OPCIONES    | Periodo                            | +                         | _                |                         |                    |            |
| Grabar      | Boletín                            | 334280                    | Estado           |                         | -                  |            |
| Limprimir   | <ul> <li>Cambio de Esta</li> </ul> | ido de Cheques (Listo o E | ntregado)        |                         |                    |            |
|             | E. L. Esta                         | do Identificación         | Benefic          | iario                   | Boletín # Cheque   | Valc       |
| 🎱 Salir     | CUSTC                              | Mensaje (Miririririririri |                  | -0-0-0-0-0-0-0-0-0-0-0- | × 84280 104945     | 2          |
| Consultar   |                                    |                           |                  |                         |                    | ·          |
| Eiecutar    |                                    | Transa                    | ccion se Complet | o Satisfactoriame       | nte                | (          |
|             |                                    |                           |                  |                         |                    |            |
| 🖉 Cancelar  |                                    |                           |                  |                         |                    |            |
| Agregar     |                                    | Aceptar                   | Cancelar         | ) Ayuda                 |                    | ·          |
| × Eliminar  |                                    |                           |                  |                         |                    |            |
|             |                                    |                           |                  | <u>,</u>                | ll                 |            |
|             | Cuento #                           | 34230724.04               |                  |                         | Eacho Emisión      | 19 07 2017 |
| 🗾 Valores   | Institución                        | BANCO DEL DICHINCHA       |                  |                         | Fecha Entrada      | 10-07-2017 |
| Sesión      | Motivo Pago                        | PAGO POR PASA IE AFE      |                  | BOI ETO NACION          | IAL POR ENTREGA DE | ESTADOS    |
| 1) Adamsed  | Observación                        | AGO T ON PASAGE ALI       |                  | DOLLIONACION            |                    |            |
| ivianual    | Costinación                        |                           |                  |                         |                    |            |

Y automaticamente se cambiara a l estado de listo como se muestra en ejemplo

| 9 Sistema Integrado | o Universitario - SI | U - Windows Internet Ex | plorer             | _              |             |          |            |
|---------------------|----------------------|-------------------------|--------------------|----------------|-------------|----------|------------|
| ACCION EDICION      | CONSULTA BLO         | QUE REGISTRO CAME       | PO AYUDA Window    |                |             |          |            |
| CONVERSIDAD         | ) CATÓLICA DE SA     | NTIAGO DE GUAYAQU       | IIL                | ENTREGA DE CH  | HEQUES - P  | AGDA06F  | æ          |
|                     | Parámetros de        | Consulta                |                    |                |             | _        |            |
|                     | Beneficiario         |                         | +                  |                |             |          |            |
| OPCIONES            | Periodo              | •                       |                    |                |             |          |            |
| Grabar              | Boletín              | 334180                  | 📕 🛃 Estado         |                |             | -        |            |
|                     | Cambio de Esta       | do de Cheques (Listo    | o Entregado)       |                |             |          |            |
|                     | E. L. Esta           | do Identificación       | Benefic            | iario          | Boletin     | # Cheque | Valc       |
| 🙂 Salir             |                      | 0990785430001           | ASCOMSA S. A       |                | 334180      | 4830     | 4          |
| Consultar           |                      |                         | _ <u> </u>         |                |             |          |            |
| Eigeutar            |                      |                         |                    |                |             |          |            |
| Ejecutar            |                      |                         |                    |                |             |          |            |
| 🥝 Cancelar          |                      |                         |                    |                | i           |          |            |
| - Agregar           |                      |                         |                    |                |             |          |            |
|                     |                      |                         |                    |                |             |          |            |
| A Eliminar          |                      | ~                       |                    |                |             |          |            |
| 🖉 Limpiar           |                      |                         |                    |                |             |          |            |
| Valores             | Cuenta #:            | 2664194                 |                    |                | Fecha E     | misión   | 14-07-2017 |
| t alores            | Institución          | BANCO DE GUAYAQU        | IIL                |                | Fecha E     | ntrega   |            |
| 📥 Sesión            | Motivo Pago          | PAGO POR ALQUILE        | R DE MAQUINAS CORI | RESPONDIENTE A | AL MES DE J | IULIO AS | OC. ESTU   |
| ≽ Manual            | Observación          |                         |                    |                |             |          |            |
|                     | -                    |                         |                    |                |             |          |            |
| NOMBRE DEL B        | ENEFICIARIO          |                         |                    |                |             |          |            |
| Record: 1/1         |                      | List of Valu            | <osc></osc>        |                |             |          |            |

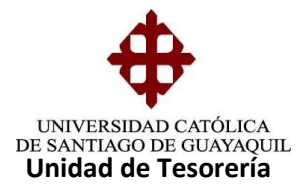

Luego que están listos los cheques se procede a archivar en orden alfabética en sus respectivas carpetas como el ejemplo lo representa.

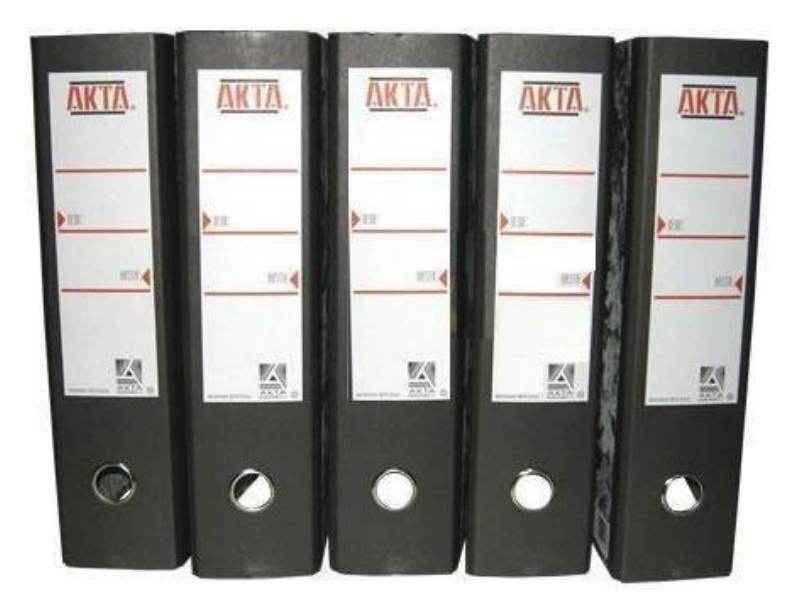